การลงทะเบียนผู้ใช้งาน เป็นการกำหนดรหัสผู้ใช้และรหัสผ่าน ให้กับผู้ใช้ใหม่ เพื่อให้สามารถเข้า ใช้งาน ระบบสำนักงานอิเล็กทรอนิกส์ได้ โดยจะนำเข้าประวัติผู้ใช้จาก User Profile ที่ได้สร้างไว้แล้ว ผู้ใช้ใหม่ จะได้รหัสผู้ใช้ และรหัสผ่าน (Username/Password) ที่ระบบสร้างให้โดยอัตโนมัติ ดังนี้

รหัสผู้ใช้ : เลขประชาชน 13 หลัก

รหัสผ่าน : 10 หลัก ประกอบด้วย ชื่อภาษาอังกฤษ 3 ตัวแรก นามสกุลภาษาอังกฤษ 3 ตัวแรก วันที่เกิด 2 หลัก และเดือนที่เกิด 2 หลัก

# ขั้นตอนการลงทะเบียนผู้ใช้

- 1. คลิกที่ User Account
- 2. คลิกที่ปุ่มหลังชื่อ
- 3. คลิกเลือกชื่อ

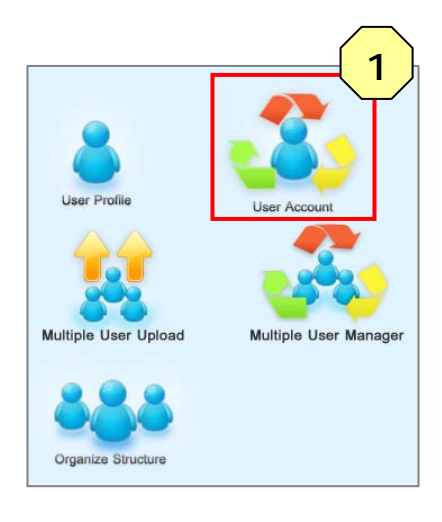

### ลงทะเบียนผู้ใช้ : ผู้อำนวยการโรงเรียน

|                                                              | Add User Content    |                     | ล               | งทะเท่ | บียนผู้ใช้งาน                                                                                      |
|--------------------------------------------------------------|---------------------|---------------------|-----------------|--------|----------------------------------------------------------------------------------------------------|
| 🦻 portalgateway.obec.go.th/wps/PA_UPofilePhase2V17_1/w 📃 🗆 🗴 |                     |                     |                 |        | ]งทะเบียนผู้ใช้งาน เป็นการกำหนดรหัสผู้ใช้และรหัสผ่าน ให้กับผู้ใช้ใหม่ เพื่อให้สามารถ<br>Portal ได้ |
| portalgateway.obec.go.th/wps/PA_UPofilePhase2V17_1/webengir  |                     |                     |                 |        | *ประเภทผู้ใช้: ⊙เจ้าหน้าที่ ⊖นักเรียน                                                              |
| Thai  Translate Nope Never translate Thai Options  X         |                     |                     |                 |        | เอียดข้อมูลส่วนตัว                                                                                 |
|                                                              |                     |                     |                 | 7      | ภทหน่วยงาน: โรงเรียน 💌                                                                             |
| BIRTHDATE                                                    | รหัสประจำตัวประชาชน | ชื่อ                | ชื่อสกุล        |        | * หน่วยงาน: โรงเรียนเมืองนครศรีธรรมราช                                                             |
| 2504-07-03                                                   | 38                  | ธนวรรณ              | ทองเอียด        |        |                                                                                                    |
| 2526-01-17                                                   | 38                  | นั่นหาวัน           | นาคชวัญ         |        | * โรงเรียน:                                                                                        |
| 2501-04-20                                                   | 38                  | สุธรรม              | ช่วยชัย         |        | t \$0.                                                                                             |
| 2502-06-13                                                   | 3                   | สุนหารัสส์          | เพชรรักษ์คำด้วง |        | 26.                                                                                                |
| 2509-01-02                                                   | 3                   | อรพร                | อิสระพร         |        | * นามสกุล:                                                                                         |
| 2503-02-20                                                   | 36                  | อากรณ์              | จันทรมงคล       |        | สมาชิก                                                                                             |
|                                                              |                     |                     |                 |        | *รหัสผู้ใช้ :                                                                                      |
|                                                              |                     | $ \longrightarrow $ |                 |        | *รหัสผ่าน: <b>ว</b>                                                                                |
|                                                              | 3                   | J                   |                 | *      | ยืนยันรหัสผ่าน :                                                                                   |
|                                                              |                     |                     |                 |        | *5                                                                                                 |
|                                                              |                     |                     |                 |        |                                                                                                    |

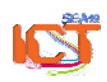

| ลงทะเบียนผู้ใช้งาน<br>การลงทะเบียนผู้ใช้<br>เข้าใช้งาน Portal ได้ | ้งาน เป็นการกำหนดรหัสผู้ใช้และรหัสผ่าน ให้กับผู้ใช้ใหม่ เพื่อให้สามารถ                                                                                                    |
|-------------------------------------------------------------------|----------------------------------------------------------------------------------------------------|
| *ประเภทผู้ใช้:                                                    | ⊙เจ้าหน้าที่ ⊖นักเรียน                                                                                                    |
| รายละเอียดข้อมูลส่ว                                               | นตัว                                                                                                    |
| *ประเภทหน่วยงาน:                                                  | โรงเรียน 💙                                                                                                    |
| * หน่วยงาน:                                                       | โรงเรียนเมืองนครศรีธรรมราช                                                                                                    |
| * โรงเรียน:                                                       |                                                                                                    |
| * ชื่อ :                                                          | สุนหรัสส์                                                                                                    |
| * นามสกุล:                                                        | เพชรรักษ์คำด้วง                                                                                                    |
| ข้อมูลสมาชิก                                                      |                                                                                                    |
| *รหัสผู้ใช้ :                                                     | 300000002000                                                                                                    |
| *รหัสผ่าน :                                                       | sunphe1306                                                                                                    |
| *ยืนยันรหัสผ่าน :                                                 | sunphe1306                                                                                                    |
| *อีเมล :                                                          | sunphe1306@obecmail.obec.go.th                                                                                                    |
| บทบาทผู้ใช้งาน                                                    | LMS<br>Student                                                                                                    |
|                                                                   | IMS(ITEM BANK)<br>Student<br>DFFICE CCS-LMS-IMS KMS-CMS<br>ITM ⊙ผู้ดูแลระบบ ⊙ผู้ใช้งานทั่วไป<br>ITMบริหาร<br>● @ผู้อำนวยการโรงเรียน<br>Oหัวหน้ากลุ่ม/ผู้อำนวยการกลุ่ม<br>Oหัวหน้างาน |
|                                                                   | 5 บันทึก                                                                                                    |

- 4. คลิกเลือกบทบาทบริหาร ให้กับผู้อำนวยการโรงเรียน
- 5. คลิกปุ่มบันทึก >> ลงทะเบียนผู้ใช้ คนต่อไป

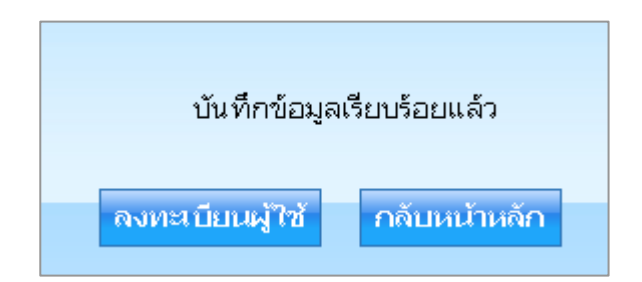

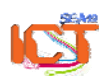

พจนพร รุ่งทอง... ศูนย์เทคโนโลยีสารสนเทศและการสื่อสาร สพม.12 (ปรับปรุง : 30 กันยายน 2556)

# ลงทะเบียนผู้ใช้ : รองผู้อำนวยการโรงเรียน

| 🧿 portalgateway.ol                                                | เพิ่มผู้ใช้งาน<br>Add User Con<br>แก้ไขข้อมูลผู้ใช้งา<br>bec.go.th/wps/PA_U | tent<br>J<br>PofilePhas | e2V17_1A                                     | ลา<br>เว้าไว<br>we — —                                | งทะเบื<br>การล<br>ไง่าน<br>X | บียนผู้ใช้งาน<br>พทรเบียนผู้ใช้งาน เป็นการกำหนดรหัสผู้ใช้และรหัสผ่าน ให้กับผู้ใช้ใหม่ เพื่อให้สามารถ<br>Portal ได้<br>- ประเภทส์ใช้ ©เร้าหน้าที่ Oมักเรียน |
|-------------------------------------------------------------------|-----------------------------------------------------------------------------|-------------------------|----------------------------------------------|-------------------------------------------------------|------------------------------|----------------------------------------------------------------------------------------------------|
| Diportalgateway                                                   | v.obec.go.th/wps/<br>Translate Nope                                         | PA_UPofi<br>Never tra   | lePhase2<br>nslate Thai                      | V17_1/webe                                            | ngin:<br>) ×                 | อียดข้อมูลส่วนตัว<br>าทหน่วยงาน: โรงเรียน ❤                                                                                                    |
| BIRTHDATE<br>2504-07-03<br>2526-01-17<br>2501-04-20<br>2509-01-02 | รหัสประจำดัวประช<br>3<br>36<br>36<br>36                                     | าชน                     | ชื่อ<br>ธนวรรณ<br>นันหาวัน<br>สุธรรม<br>อรพร | ชื่อสกุล<br>ทองเอียด<br>นาคชวัญ<br>ช่วยชัย<br>อิสระพร |                              | * หน่วยงาน:  โรงเรียนเมืองนครศรีธรรมราช<br>* โรงเรียน:                                                                                                    |
| 2503-02-20                                                        | 36                                                                          | 7                       | อากรณ์                                       | จันทรมงคล                                             | *ยึ                          | มาชิก<br>*รหัสผู้ใช้ :                                                                                                    |

| * leve = 52 -52     |                                                     |
|---------------------|-----------------------------------------------------|
| "บระเภทผูเซ:        | . อิเจาหนาท อินกรยน                                 |
| รายละเอียดข้อมูลส่ว | านตัว                                               |
| *ประเภทหน่วยงาน:    | โรงเรียน 🗠                                          |
| * หน่วยงาน:         | โรงเรียนเมืองนครครีธรรมราช                          |
| * โรงเรียบ:         |                                                     |
|                     |                                                     |
| * ชื่อ :            | สุธรรม                                              |
| * นามสกุล:          | ช่วยชัย                                             |
| ข้อมูลสมาชิก        |                                                     |
| *รหัสผู้ใช้ ∶       | 3000004440500                                       |
| *รหัสผ่าน∶          | sutchu2004                                          |
| *ยืนยันรหัสผ่าน∶    | sutchu2004                                          |
| *อีเมล :            | sutchu2004@obecmail.obec.go.th                      |
| บทบาทผู้ใช้งาน      |                                                     |
|                     | LMS<br>Student                                      |
|                     | IMS(ITEM BANK)                                      |
|                     | Listudent                                           |
| E-                  | OFFICE CCS-LMS-IMS KMS-CMS                          |
| บทเ                 | ⊔ <b>าท</b> ⊖ูผู้ดูแลระบบ ®ผู้ใช้งานทั่วไป          |
| บทเ                 | <u>ปาทบรหาร</u>                                     |
|                     | ⊖พูยาน เยการ เรงเรยน<br>Oหัวหน้ากล่ม/ผ้อำนวยการกล่ม |
|                     | 🖌 🔿 หัวหน้างาน                                      |
|                     |                                                     |

สำหรับรองผู้อำนวยการ จะต้องไปกำหนดบทบาทบริหารในโครงสร้างสายบังคับบัญชา (Organize Structure)

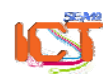

พจนพร รุ่งทอง... ศูนย์เทคโนโลยีสารสนเทศและการสื่อสาร สพม.12 (ปรับปรุง : 30 กันยายน 2556)

### ลงทะเบียนผู้ใช้ : <mark>หัวหน้ากลุ่ม</mark>

| ลงทะเบียนผู้ใช้งาน<br>การลงทะเบียนผู้ใช่<br>เข้าใช้งาน Portal ได้ | ถ้งาน เป็นการกำหนดรหัสผู้ใช้และรหัสผ่าน ให้กับผู้ใช้ใหม่ เพื่อให้สามารถ                                                   |
|-------------------------------------------------------------------|----------------------------------------------------------------------------------------------------|
| *ประเภทผู้ใช้:                                                    | ์ ⊙เจ้าหน้าที่ Oนักเรียน                                                                                                  |
| รายละเอียดข้อมูลส่ว                                               | นตัว                                                                                                    |
| *ประเภทหน่วยงาน:                                                  | โรงเรียน 💌                                                                                                    |
| * หน่วยงาน:                                                       | โรงเรียนเมืองนครศรีธรรมราช                                                                                                |
| * โรงเรียน:                                                       | ···                                                                                                    |
| * ชื่อ :                                                          | อากรณ์                                                                                                    |
| * นามสกุล:                                                        | จันทรมงคล                                                                                                    |
| ข้อมูลสมาชิก                                                      |                                                                                                    |
| *รหัสผู้ใช้ :                                                     | 380000001000                                                                                                    |
| *รหัสผ่าน :                                                       | arpcha2002                                                                                                    |
| *ยืนยันรหัสผ่าน :                                                 | arpcha2002                                                                                                    |
| *อีเมล :                                                          | arpcha2002@obecmail.obec.go.th                                                                                            |
| บทบาทผู้ใช้งาน                                                    |                                                                                                    |
|                                                                   | LMS<br>Student<br>IMS(ITEM BANK)<br>Student                                                                               |
| (E-                                                               | OFFICE CCS-LMS-IMS KMS-CMS                                                                                                |
| ບກາ<br>ບກາ                                                        | มาท ⊖ผู้ดูแลระบบ ⊙ผู้ใช้งานทั่วไป<br>มาทบริหาร<br>⊃ผู้อำนวยการโรงเรียน<br>⊙ห้วหน้ากลุ่ม/ผู้อำนวยการกลุ่ม<br>✔ Oห้วหน้างาน |
|                                                                   | บันทึก                                                                                                    |
|                                                                   |                                                                                                    |

# กำหนดบทบาทบริหาร ให้กับบุคลากรที่เป็นหัวหน้ากลุ่ม

#### \* หมายเหตุ

หากในกลุ่ม มีทั้งหัวหน้ากลุ่ม และหัวหน้างาน ให้กำหนดบทบาทเฉพาะผู้ที่เป็น **หัวหน้ากลุ่ม** เนื่องจากพบว่า การกำหนดให้มีทั้ง 2 ตำแหน่ง ในกลุ่มเดียวกัน จะมีปัญหาเรื่องสิทธิที่ซ้ำซ้อนกัน

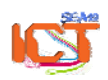